## 

Автор: Administrator 25.07.2012 00:00 - Обновлено 16.07.2012 20:50

<span style="font-size: 12.0pt; font-family: &guot;Times New Roman&guot;,&guot;serif&guot;; mso-fareast-font-family: Calibri; mso-fareast-theme-font: minor-latin; mso-ansi-language: RU; mso-fareast-language: ZH-CN; mso-bidi-language: AR-SA;"><img src="images/stories/image002-thumb.png" border="0" width="200" style="float: ?????????. System ???????????????????/p> @